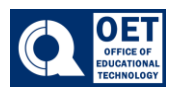

1. Open the App store or Google Play Store on your device

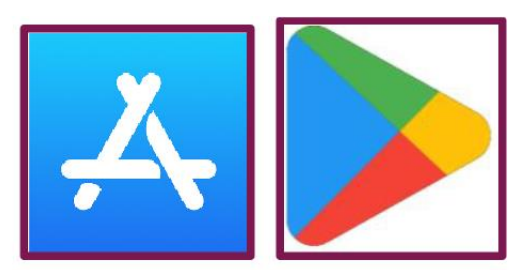

Figure 1 Apple Store and Google Play Store logos side by side

- 2. Search for Brightspace Pulse
- 3. Click the **Get/Install** option

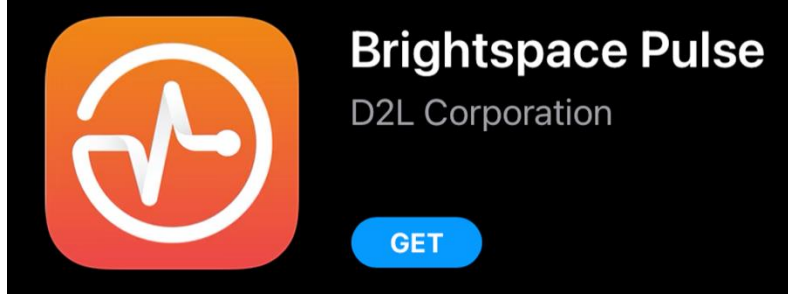

Figure 2: This picture display how the icon of the Pulse App will look in the Apple Store or Google Play Store

4. Once installed, search CUNY in the search bar where it says *Find your school or institution*.

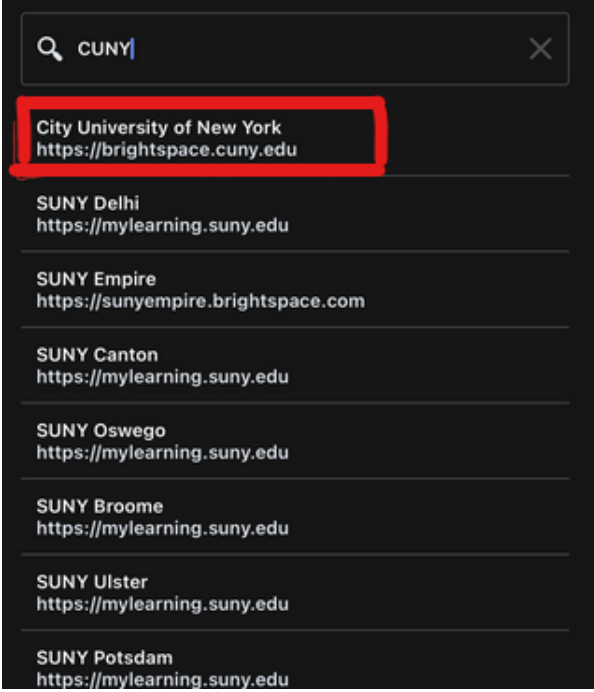

Figure 3: CUNY typed into the search bar, showcasing the results

Office of Educational Technology QBCC

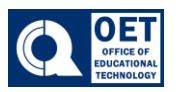

## How to access the Pulse App

- 5. Click on "City University of New York" then log in with your CUNY credentials.
- 6. Your homepage will be showcased. This is where all your classes should pop up.

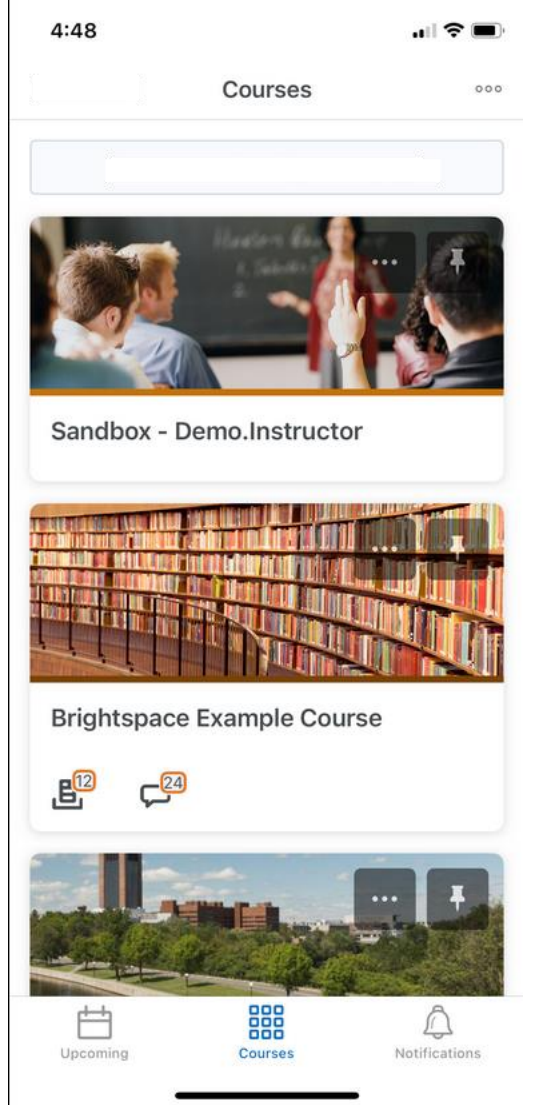

Figure 4: Pulse app homepage when logged in three courses are shown

The Brightspace Pulse app allows students to view important deadlines, check grades, and review course content. The app is optimized to display clearly on any size screen, reducing the need to pinch, zoom, and squint. The main features of the app include the ability to:

- View upcoming items that are due
- See a graphical view of workload for the week
- View Notifications and Announcements
- View Content and Grades
- View and reply to Discussions